Thunderbird 設定及手機設定

# <u>1) Thunderbird 設定</u>

IMAP 內送郵件設定

| 伺服器設定                                                                                         |                                                             |                   |           |     |             |     |        |
|-----------------------------------------------------------------------------------------------|-------------------------------------------------------------|-------------------|-----------|-----|-------------|-----|--------|
| 伺服器類型:<br>伺服器名稱 (S):<br>使用者名稱 (N):                                                            | IMAP 郵件伺服器<br>imap.hkbts.edu<br><your id="" user=""></your> | l<br>.hk          | Port (P): | 993 | <u>預</u> 設: | 993 |        |
| 安全設定<br>連線安全性(U):<br>認證方式(D):                                                                 | SSL/TLS<br>普通密碼                                             | •                 | ]<br>]    |     |             |     |        |
| 伺服器設定<br>☑ 啟動時檢查列<br>☑ 每 (У) 1<br>當我刪除郵件時:<br>◎ 丟到垃圾<br>◎ 標示為「                                | 有無新郵件或文章<br>0 € 分鐘檢査新<br>:<br>3 桶中(Q) T<br>で 已 刪除」(K)       | (C)<br>郵件<br>rash |           | •   |             |     |        |
| <ul> <li>直接砍掉</li> <li>結束時清理</li> <li>結束時清空均</li> <li>SMTP 外寄郵件</li> <li>SMTP 寄件伺服</li> </ul> | ■(D)<br>「收件匣」(E)<br>立坂桶(X)<br>牛設定<br>器                      |                   | 23        |     |             |     | 進階 (⊻) |
| 設定                                                                                            | HM .                                                        |                   |           |     |             |     |        |

| 說明 (D):                                | <user id=""></user> |         |
|----------------------------------------|---------------------|---------|
| 同服器名稱 (S):                             | smtp.hkbts.edu.hk   |         |
| Port (P):                              | 465                 | 預設: 465 |
| ~~~~~~~~~~~~~~~~~~~~~~~~~~~~~~~~~~~~~~ |                     |         |
| 認證方式 ①:                                | 普通                  | 密碼      |
| 使田老夕種 (M)·                             | wchif               | fai     |

# Android 郵件設定

#### 進入內送郵件設定

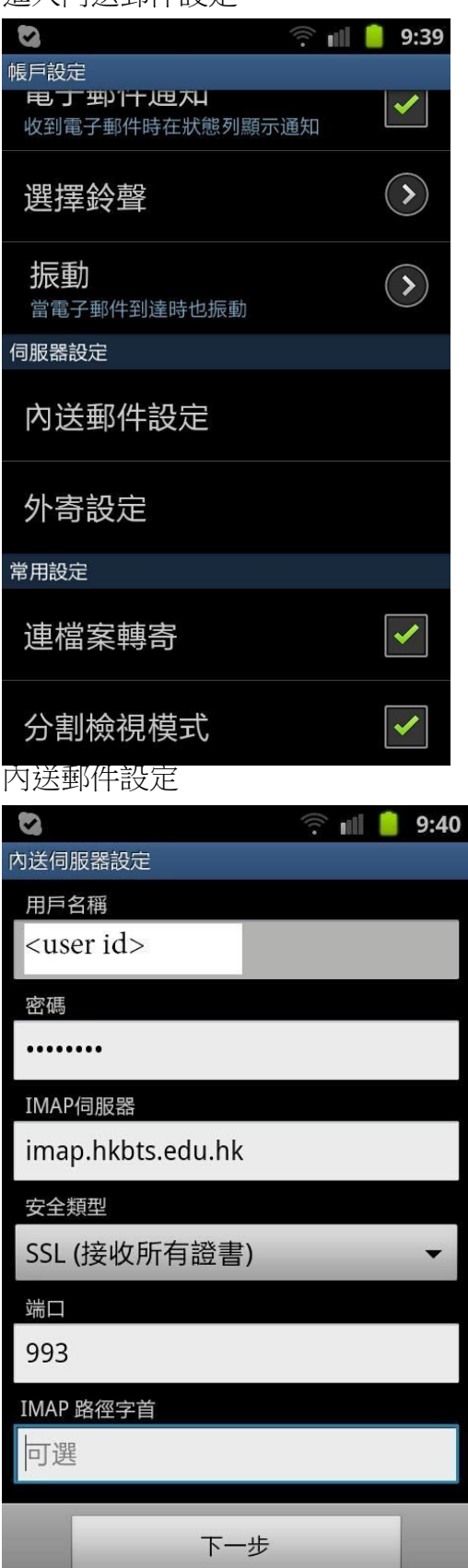

外寄郵件設定

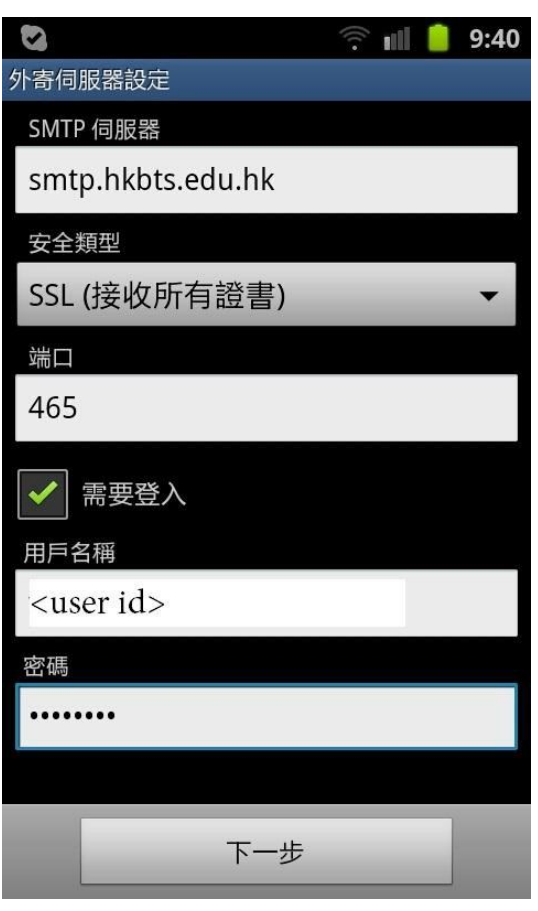

### IPHONE 電郵設定

1. 進入郵件設定

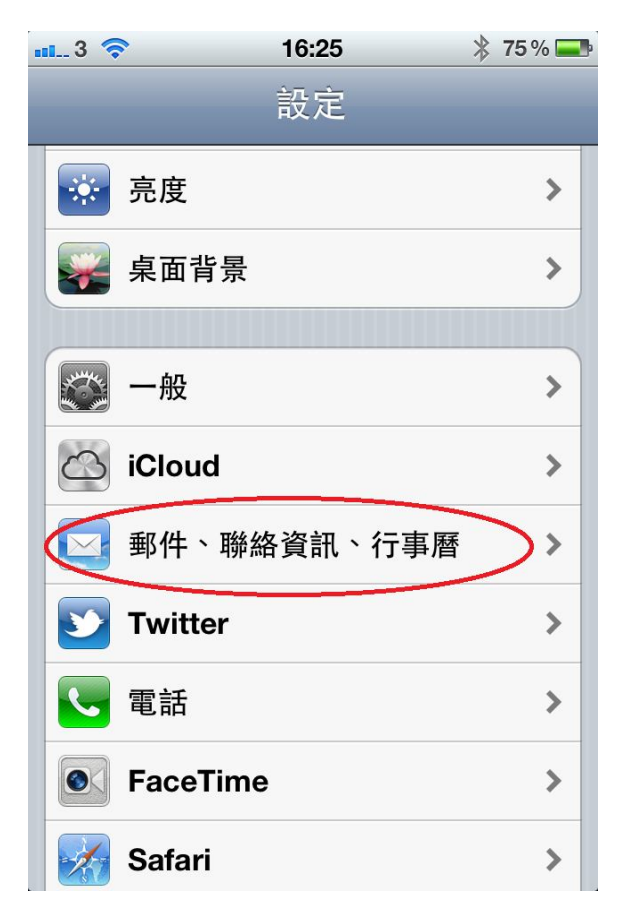

2. 新增帳號

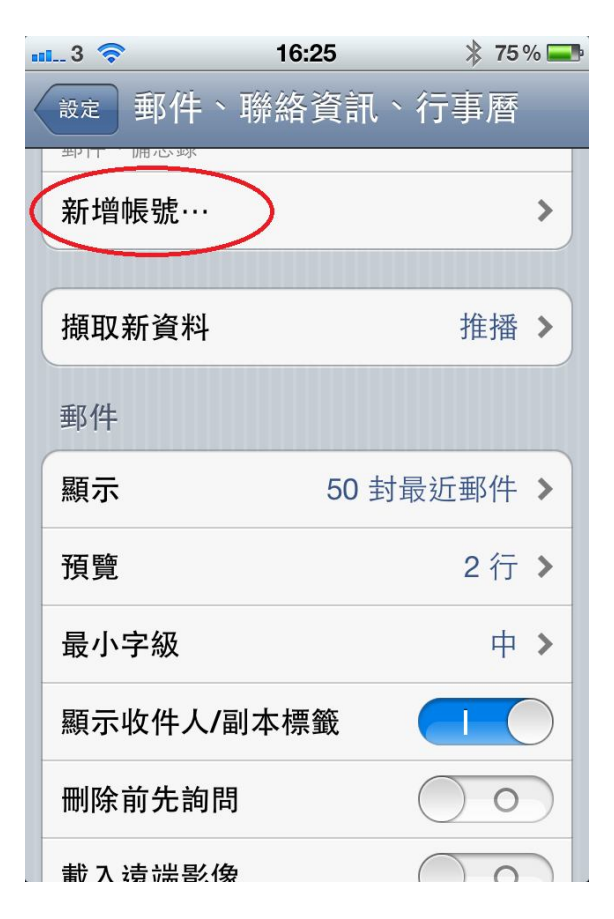

### 3. Click 其他

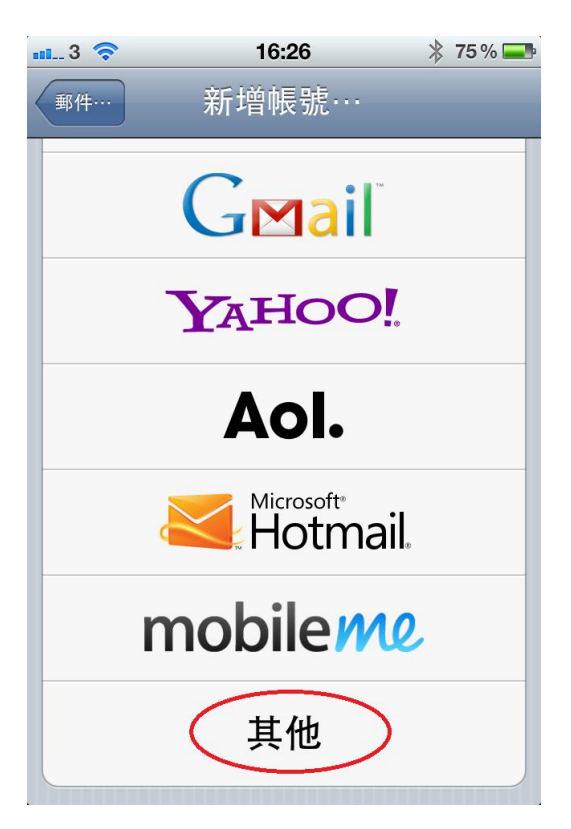

4. Click新增帳號

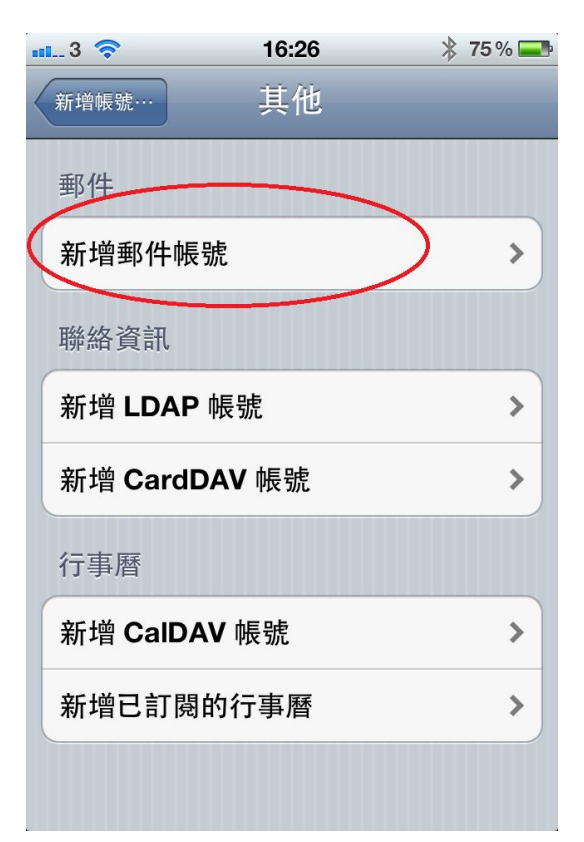

#### 5. 確定電郵和密碼正確

| nii 3 🛜 | 16:26        | * 75 % 💶 |
|---------|--------------|----------|
| 取消      | 新增帳號         | 下一步      |
| 名稱      | Test         |          |
| 電子郵件    | test@hkbts.e | du.hk    |
| 密碼      | •••••        |          |
| 描述      | hkbts.edu.hk |          |
| 123     | 4567         | 890      |
|         | + 3 0 1      |          |
| - / :   | ;()\$        | & @ "    |
| #+=     | , ?!         | , ×      |
| ABC     | space        | return   |

6. 等待2分鐘後,再按"接受証書" 就完成

| al 3 🛜 | 16:27 🕴 74% 💶     |  |  |  |  |
|--------|-------------------|--|--|--|--|
| S. C.  | 正在驗證              |  |  |  |  |
| 描述     | hkbts.edu.hk      |  |  |  |  |
| 收件伺服器  |                   |  |  |  |  |
| 主機名稱   | imap.hkbts.edu.hk |  |  |  |  |
| 使用者名稱  | test              |  |  |  |  |
| 密碼     | •••••             |  |  |  |  |
| 寄件伺服器  |                   |  |  |  |  |
| 主機名稱   | smtp.hkbts.edu.hk |  |  |  |  |
| 使用者名稱  | test              |  |  |  |  |
| 密碼     | •••••             |  |  |  |  |